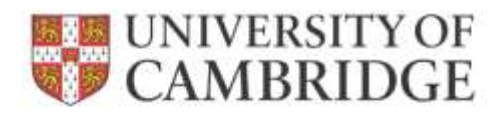

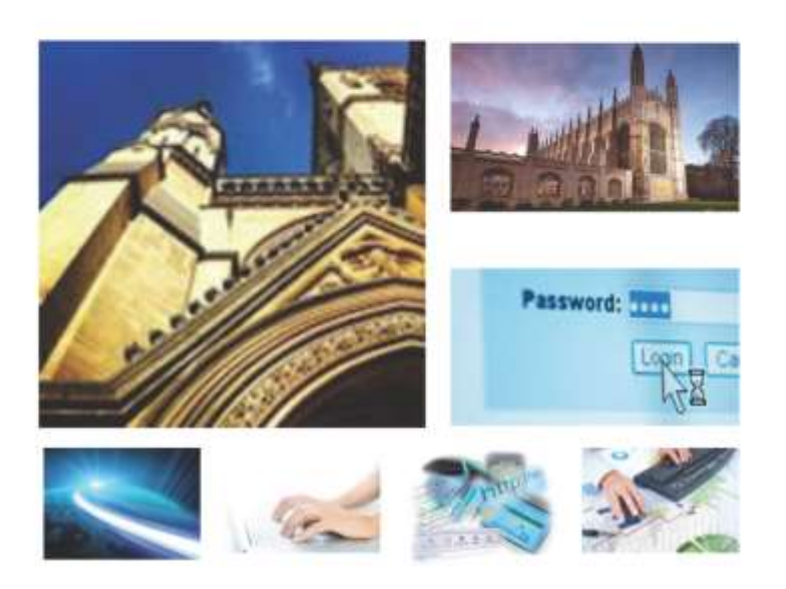

Web Recruitment Release 4, January 2015 Tier 2 Certificate of Sponsorship – Requesting Applicant Details

**HR** Systems

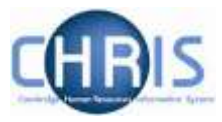

# Contents

| 1. | WEB      | RECRUITMENT – INTRODUCTION TO RELEASE 4                                                                   | 2  |
|----|----------|----------------------------------------------------------------------------------------------------|----|
|    | 1.1 Ove  | RVIEW OF RECRUITMENT-RELATED SYSTEMS AND WEB RECRUITMENT RELEASES 1-3                                     | 2  |
|    | 1.2 REL  | EASE 4 OVERVIEW                                                                                           | 3  |
|    | 1.3 HR   | SYSTEM LINKAGES                                                                                           | 4  |
|    | 1.4 Sys1 | IEM AND PROCESS SUPPORT                                                                                   | 5  |
| 2. | WEB      | RECRUITMENT – AVAILABLE DOCUMENTATION                                                                     | 6  |
| 3. | REQ      | UESTING A TIER 2 CERTIFICATE OF SPONSORSHIP (COS)                                                         | 7  |
|    | 3.1.     | ACTIONS REQUIRED BEFORE REACHING THE COS DETAILS SECTION OF THE PROCESS                                   | 7  |
|    | 3.2      | INVITING AN APPLICANT TO COMPLETE THEIR COS DETAILS IN WEB RECRUITMENT                                    | 10 |
|    | 3.2.1    | STEPS TO BE TAKEN BY YOU                                                                                  | 10 |
|    | 3.2.2    | WHAT THE APPLICANT SEES                                                                                   | 12 |
|    | 3.4.     | VIEWING THE APPLICANT'S COMPLETED COS INFORMATION                                                         | 18 |
|    | 3.5.     | PROVIDING SUPPORTING DOCUMENTS REQUIRED FOR A TIER 2 COS APPLICATION                                      | 20 |
|    | 3.5.1    | UPLOADING DOCUMENTS POSTED BY THE APPLICANT (WHERE OTHER COS DETAILS WERE SUPPLIED VIA WEB RECRUITMENT)   | 20 |
|    | 3.5.2    | Providing CoS supporting documents to HR (whether or not you have requested CoS details using the system) | 22 |
|    | 3.6.     | CANCELLING A COS REQUEST                                                                                  | 27 |

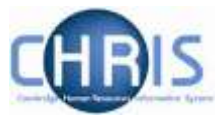

# 1. Web Recruitment – Introduction to Release 4

## 1.1 Overview of recruitment-related systems and Web Recruitment Releases 1 -3

The recruitment process begins with the identification and definition of a vacancy. This includes developing or updating the PD33 or role description and, for new academic-related and assistant staff vacancies, the grading of the post. Posts which are graded are set up in CHRIS (the HR and Payroll System) by the Grading team in the HR Division.

The new Recruitment Administration System (RAS) is then used to:

- Find the details of a vacancy which exists in CHRIS (posts which have been graded or are being refilled); or
- Enter the vacancy details for a new academic or research post (these are not individually graded so have not already been set up in CHRIS at this point).

Permission to fill a vacancy is then requested and granted in RAS. In most cases, the vacancy should then be advertised. Once all required permissions for a vacancy have been obtained, RAS can be used to place an advert on the University's Job Opportunities pages and to send to external media for publication.

In RAS, a department/institution records whether or not they will be inviting online job applications via the Web Recruitment System. Where the Web Recruitment System is to be used, RAS will:

- Insert an 'Apply online' button on the advert for the vacancy on the Job Opportunities pages;
- Insert a URL in external adverts for the vacancy, which routes to the relevant advert on Job Opportunities.

The Web Recruitment System can then be used to receive and process applications received.

The first release of the Web Recruitment System focused on:

- Allowing applicants to apply online via the University Job Opportunities pages;
- Automatically acknowledging applications;
- Allowing recruiters to view, email and print applications;
- Allowing recruiters/administrators to manage and record the results of the selection process; and
- Transferring the successful applicant(s) into the CHRIS Recruitment Module.

The second release of the Web Recruitment System focused on:

- Allowing applicants to copy personal details, qualifications and employment history from a previous application;
- Allowing recruiters to generate rejection emails and letters to applicants;
- Allowing recruiters to generate reference request emails and letters;
- Allowing referees to upload their reference into the system after a reference request email has been sent to them.

The third release of the Web Recruitment System focused on:

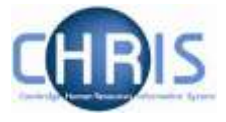

- Allowing recruiters to generate an email to the successful applicant where they need to provide information for a Tier 2 Certificate of Sponsorship;
- Allowing applicants to log back into their Web Recruitment account to enter the additional Tier 2 CoS information and upload supporting documents;
- Allowing recruiters to download the applicant details required for a Tier 2 CoS so that it can be attached to the rest of the CoS application for submission to HR;
- Automated marking of an application as eligible for purging 12 months after the vacancy closes (including extended deletion dates for those vacancies where CoS retention policies apply);
- Allowing super-users to mark a vacancy as a purging exception;
- Automated deletion of unsubmitted applications two months after the vacancy closing date;
- Retaining anonymised data for future trend analysis and management reporting;
- Allowing applicants to enter basic disclosure information when a vacancy has a basic disclosure check selected within new RAS;
- Generating reports of applicant information from within Web Recruitment and export results to Excel; and
- Adding bookmarks to the application pack PDF, allowing recruiters to navigate around more easily between applicants and documents.

## 1.2 Release 4 overview

Release 4 focuses on:

- Removing the need for vacancy administrators in departments/institutions to use the CHRIS Recruitment Module and CHRIS/10A form for the majority of appointments and replacing these with the following actions doing the following within Web Recruitment:
  - Recording details about the offer and appointment within a new Offers section;
  - Uploading supporting documents for an appointment (and Tier 2 Certificate of Sponsorship application, if required); and
  - Submitting an electronic Appointment Request to the HR New Appointment team.
- Pre-filling the Offers section with details about the applicant (from their online application form) and the position (from CHRIS);
- Allowing vacancy administrators to generate an offer letter to the successful candidate using details that they have entered into the system or upload an offer letter they have created outside of the system;
- Allowing vacancy administrators to download a cover sheet for any supporting documents being sent to the HR New Appointment Team outside of the system;
- Recording details of how and when offer letters were sent to the successful candidate;
- Storing and accessing offer letter history;
- Allowing the New Appointment Team to receive and view appointment requests online within a new HR Processing section of the system; and
- Allowing the New Appointments team to transfer details of the applicant and appointment into the CHRIS Recruitment Module.

Departments/institutions should request appointments via Web Recruitment wherever possible and the New Appointment team will transfer successful applicants to CHRIS using their screens within the system. The supporting documents cover sheet can then be downloaded and attached to supporting documents and returned to the HR New Appointment Team for processing.

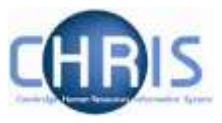

## **1.3 HR system linkages**

Diagram 1 below shows how the different HR systems link together in the recruitment process.

Diagram 1: HR systems linkages in the recruitment process

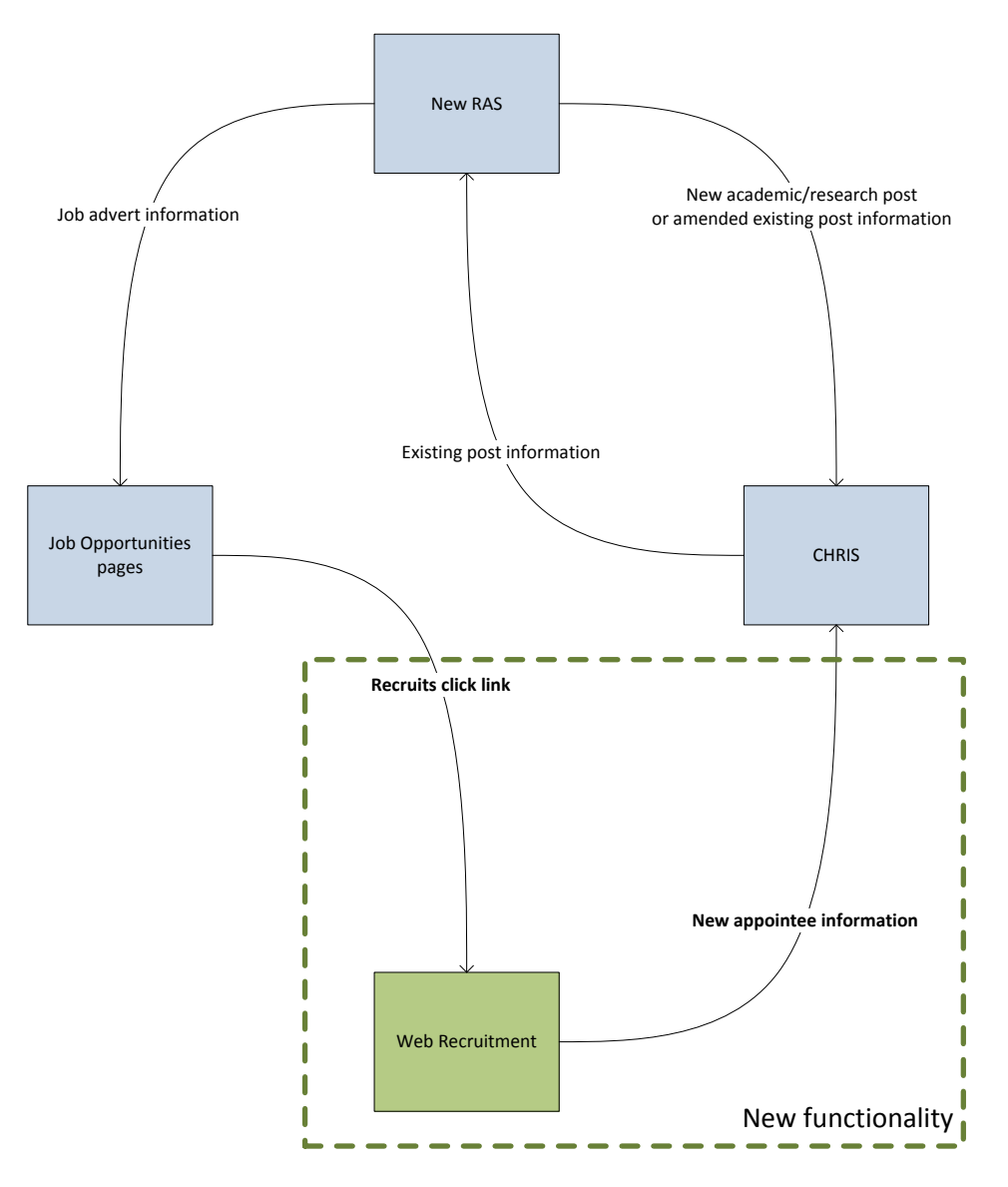

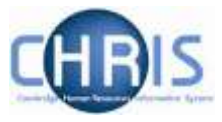

# **1.4 System and process support**

Technical queries relating to the Web Recruitment System should be directed to the **CHRIS Helpdesk** by emailing <u>chris.helpdesk@admin.cam.ac.uk</u>.

The New Appointment Team should be contacted for advice about making appointments via <u>hrnewappointmentteam@admin.cam.ac.uk</u>.

The Compliance Team should be contacted for advice about Tier 2 Certificate of Sponsorship applications and other immigration matters via <u>complianceteam@admin.cam.ac.uk</u>.

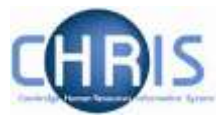

# 2. Web Recruitment – available documentation

This manual (shaded in grey below) forms part of the wider set of documentation for Web Recruitment summarised in the table. These documents can be found on the <u>HR Systems Web Pages</u>, along with additional supporting information (including links to videos and release notifications).

| Title                                                                     | Document Type   | Description                                                                                                    |
|---------------------------------------------------------------------------|-----------------|----------------------------------------------------------------------------------------------------|
| Guide for Selectors                                                       | User guide      | A guide designed for selectors that describes the process of logging on to Web Recruitment, viewing and downloading application packs.                                                                                                    |
| Managing Vacancies                                                        | User guide      | This is the main user guide, which explains how to find vacancies in the system, grant other access, download application forms, record outcomes at each stage of selection and complete recruitment so that the appropriate retention policy is applied to the details of the vacancy.                                                                                                    |
| Tier 2 Certificate of<br>Sponsorship –<br>Requesting Applicant<br>Details | Quick reference | This is a two page pictorial overview of the end-to-end process for requesting information from a successful applicant for a Tier 2 Certificate of Sponsorship (CoS) application. It is intended for users who do not require the level of detail provided by the step-by-step instructions in the user guide below.                                                                                                    |
| Tier 2 Certificate of<br>Sponsorship –<br>Requesting Applicant<br>Details | User guide      | This guide provides detailed step-by-step instructions on how to request<br>that a successful applicant logs back into their Web Recruitment account to<br>provide information and supporting documents needed for a Tier 2 CoS<br>application.                                                                                                    |
| Generating<br>Correspondence                                              | User guide      | This guide explains how to generate rejection emails/letters and reference request emails/letters within the system. It also details how to view references uploaded directly into the system by referees and how to upload references received by post/email.                                                                                                    |
| Generating Reports                                                        | User guide      | The Web Recruitment system provides standard vacancy reports for<br>applicant and referee details (for example, for use in mail merges or for<br>email lists). This document describes the standard reports and how to<br>generate them. It also describes how to use the custom reporting tool built<br>into the application.                                                                                                    |
| Managing Offers                                                           | Quick reference | This is a two page pictorial overview of the end-to-end offer and<br>appointment process. It is intended for users who do not require the level of<br>detail provided by the step-by-step instructions in the user guide below.                                                                                                    |
| Managing Offers                                                           | User guide      | This guide describes the process of making an offer, generating an offer<br>letter, recording offer outcomes and entering additional information so that<br>an electronic appointment request can be made to the HR New<br>Appointment team. This process replaces the need for<br>departments/institutions to use the CHRIS Recruitment Module and CHRIS<br>10(A) form for most appointments. The guide also provides a summary of<br>how to request Tier 2 CoS information; full details are in the CoS guide. |
| Overview of the<br>Applicant Process                                      | User guide      | A guide for internal users of the Web Recruitment System that describes the process of making an online application from the applicant's perspective.                                                                                                    |
| Applicant Frequently<br>Asked Questions (FAQs)                            | FAQs            | This document details common queries from applicants that have been reported through the CHRIS Helpdesk, in the applicant survey and to vacancy contacts within departments/institutions.                                                                                                    |
| Administrator Frequently<br>Asked Questions (FAQs)                        | FAQs            | This document details common queries from recruiters, selectors and vacancy administrators reported through the CHRIS Helpdesk, in the department/institution benefits survey and system demonstrations.                                                                                                    |
| Processing Appointment<br>Requests                                        | User guide      | This guide is for the HR New Appointment team and describes how to find, check and process Appointment Requests from departments/institutions.                                                                                                    |

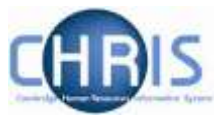

# 3. Requesting a Tier 2 Certificate of Sponsorship (CoS)

## 3.1. Actions required before reaching the CoS details section of the process

When an applicant is selected and moved to **Offer in progress**, the following offer confirmation window appears:

| Confirm Offer *                                                                                                    |                                                                             |                                                 |  |  |  |  |  |
|----------------------------------------------------------------------------------------------------|-----------------------------------------------------------------------------|-------------------------------------------------|--|--|--|--|--|
| 1 Applicant(s) Selected:<br>You are about to move the following applicants to the<br>require a Certificate of Sponsorship, these CoS requires<br>section. | e Offer stage. If known, please state<br>ests can be managed under the 'Mar | whether an applicant will<br>hage CoS Requests' |  |  |  |  |  |
| Applicant Name                                                                                                    |                                                                             | CoS Required?                                   |  |  |  |  |  |
| Ball, Emma                                                                                                    | Cos                                                                         | Required                                        |  |  |  |  |  |
|                                                                                                    | No, don't update applicants                                                 | Yes, update applicants                          |  |  |  |  |  |
|                                                                                                    |                                                                             | ß                                               |  |  |  |  |  |

The confirmation window will indicate whether a CoS may be needed by the successful applicant based on his/her responses to the right to work questions in his/her job application form. However, you must double-check the successful applicant's right to work status with him/her and establish if he/she needs a Tier 2 CoS. As required, you can amend the default by selecting from the drop-down list.

Please ensure that you record the requirement for a Tier 2 CoS accurately for each of your vacancies in Web Recruitment

It is very important that this information is recorded correctly because the University is required by law to keep certain documents and information from the recruitment process indefinitely where an individual requires a Tier 2 CoS. The Web Recruitment System will only retain records beyond the normal University retention period for completed vacancies where it is instructed to do so; in this case, that means ensuring that the successful applicant is recorded as requiring a CoS.

Once you have made any changes and you wish to move the successful applicant to the offer stage, click on the **'Yes, update applicants'** button.

Please note that you will have the opportunity to change your response to the "CoS required?" question later in the Offer process if circumstances change.

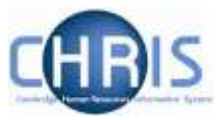

The applicant will then appear in the Offers tab.

| Vacancies Offers HII Processing | Reports Admin Logout                                                                                                    |                                         |
|---------------------------------|----------------------------------------------------------------------------------------------------|-----------------------------------------|
| Navigate to vacancy             | AH04398: Clerk (Offer to Miss Margaret Brownhurst                                                                                                    | Ð                                       |
| Offer overview                  | Offer overview for Miss Margaret Brownhurst                                                                                                    | Applicant information                   |
| 1) Confirm offer position       | This page guides you through the key steps in the offer process, and indicates the<br>progress you have made in the offer for a particular applicant. | Miss Margaret Brownhurst<br>me@here.com |
| 1. 3) Terce distrer datada      | You can navigate back to this screen at any time using the left-hand menu.                                                                            | Submitted 12-Feb-2015 16:39:22          |
| 3) Manage offic jettar          | It is strongly recommended that you review the Make an offer and send rejections section                                                              | Status Active                           |
| C-41 Fincasia offer instance    | of the Recruitment Guidance before proceeding.                                                                                                    |                                         |
| 1 SI Cali details               | Step 1 Confirm offer position                                                                                                    |                                         |
| 60.60ppintment request          | Click on the butten below to select the residen for which you are making an offer                                                                     |                                         |
| Offer history                   | Once confirmed, the details of this position will be defaulted into the Record offer<br>details' section.                                             |                                         |
| Karya Tanta Di pagani Company   | Confirm position for this offer                                                                                                    |                                         |
|                                 | Step 2: Record offer details                                                                                                    |                                         |
|                                 | Step 3. Manage offer letter                                                                                                    |                                         |
|                                 | Step 4 Record offer outcome                                                                                                    |                                         |
|                                 | Stop 5/ CoS details                                                                                                    |                                         |
|                                 | Step 6. Appointment Request                                                                                                    |                                         |

The CoS process is Step 5 in the six-step offer process.

Full details of the process for Steps 1 to 4 are included in the Managing Offers Guide on the <u>HR</u> <u>Systems pages</u>.

This guide focuses on Step 5 of the process, once a conditional offer has been already been accepted. Once this outcome has been recorded in Step 4, you will be routed automatically to Step 5.

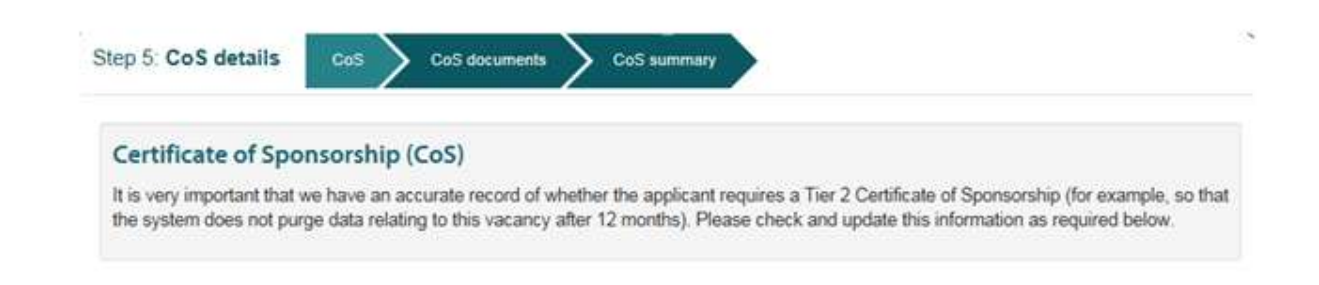

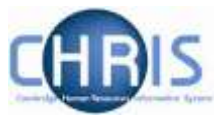

Your first task within this section is to confirm whether a Tier 2 CoS is required for your successful applicant to obtain right to work in the UK, having confirmed this with your successful applicant.

You also need to decide whether you will:

- Use the system to request that the applicant logs back into their Web Recruitment account to provide further details and supporting documents required for their Tier 2 CoS Application; OR
- Contact the applicant outside of the system to request the required documents.

Detailed guidance on Tier 2 of the points-based immigration system (including the Tier 2 CoS application process and required documents) can be found on the HR Division's <u>Immigration</u> web pages.

1 Confirm whether the applicant requires a Tier 2 CoS and whether or not you will be using the system to obtain CoS details/documents from them by selecting the appropriate value from the drop down list.

| [                                                                    | Does the applicant require a Tier 2 CoS?                                         |  |  |  |  |  |
|----------------------------------------------------------------------|----------------------------------------------------------------------------------|--|--|--|--|--|
|                                                                      | Yes - and I will use the system to request applicant CoS information             |  |  |  |  |  |
| Yes - and I will use the system to request applicant CoS information |                                                                                  |  |  |  |  |  |
|                                                                      | Yes - but I will contact the applicant outside the system for CoS information No |  |  |  |  |  |

If the CoS is for an applicant who applied outside the Web Recruitment System and was then added as a manual applicant, you will not have the option to use the system to request CoS details.

2 Click on the **Confirm** button.

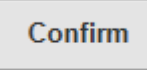

The rest of this user guide focuses on how the rest of the process works when you have selected and confirmed either of the 'Yes...' options from the drop-down menu shown above.

- If you selected **Yes and I will use the system to request applicant CoS information**, follow the instructions provided in section 3.2 below and onwards.
- If you selected Yes but I will contact the applicant outside the system for CoS information, follow the instructions in <u>section 3.5.2</u>.

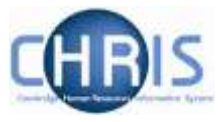

# 3.2 Inviting an applicant to complete their CoS details in Web Recruitment

### 3.2.1 Steps to be taken by you

Where you have clicked on Yes – and I will use the system to request applicant CoS information (as described in section 3.1), you will be routed automatically to the second tab within Step 5 - CoS request.

Here you will be recording contact details to be provided to the successful applicant when they are emailed by the system and asked to log-in to enter details required for their CoS application. He/she can then use these contact details in the event that there are any documents which they are not willing or able to upload.

| Step 5: CoS details CoS CoS request CoS documents CoS summary                                                                                                    |                                                                                                    |  |  |  |  |
|----------------------------------------------------------------------------------------------------|----------------------------------------------------------------------------------------------------|--|--|--|--|
| CoS request<br>This form contains the postal address that the applicant will be preser<br>Once you are happy that it contains the correct information you can se | nted with should they need to post any of the required documentation.<br>end a request for information to the applicant.    |  |  |  |  |
| Contact Title:<br>Mr Contact Name: Simon Virr Contact Title: Job Title                                                                                           | Contact Address:<br>The Old Schools<br>Trinity Lane<br>Cambridge<br>CB2 1TT<br>Contact Email:<br>simon.virr@admin.cam.ac.uk |  |  |  |  |
|                                                                                                    | Contact Telephone: Save Request Information                                                                                 |  |  |  |  |

Review/update or enter the contact details that you wish to be provided to the successful applicant.

If you created a system-generated offer letter for this applicant, the contact details used for the offer letter will be displayed by default. These can be amended as required.

Click on the request information button.

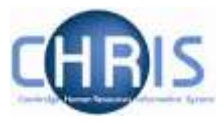

Request Information

A confirmation message will then be displayed to check that you wish to proceed with requesting CoS details from the successful applicant.

| Send Request for CoS Information                                                                                                    |                     |  |  |  |
|----------------------------------------------------------------------------------------------------|---------------------|--|--|--|
| You are about to request that the applicant: Brownley, Margaret logs back into the recruitment system<br>provide the additional details required for a Tier 2 Certificate of Sponsorship request. |                     |  |  |  |
| Applicants will have the option to supply supporting documents through the post.                                                                                                    |                     |  |  |  |
| Request that applicant provides proof of their qualifications:                                                                                                    |                     |  |  |  |
|                                                                                                    | Request Information |  |  |  |
|                                                                                                    |                     |  |  |  |

Before clicking on **Request** Information, decide whether you want the applicant to be asked to provide proof of any qualifications/professional registrations and update the drop-down after **'Request that applicant provides proof of their qualifications?**' as required.

Request that applicant provides proof of their qualifications:

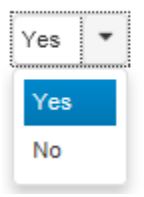

You must choose "Yes" where a qualification / professional registration was specified in the job advert as required (rather than desirable) for the post.

Click on the **Request Information** button.

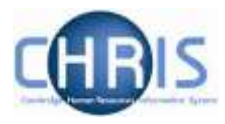

| Send Request for CoS Information                                                                                                    | ×     |
|----------------------------------------------------------------------------------------------------|-------|
| You are about to request that the applicant: Brownley, Margaret logs back into the recruitment syste<br>provide the additional details required for a Tier 2 Certificate of Sponsorship request. | em to |
| Applicants will have the option to supply supporting documents through the post.                                                                                                    |       |
| Request that applicant provides proof of their qualifications:                                                                                                    |       |
| No 💌                                                                                                    |       |
| Request Information                                                                                                    | on    |
|                                                                                                    |       |
|                                                                                                    |       |

The applicant is then sent an email inviting them back to their Web Recruitment account to provide details and documents required for their Tier 2 CoS application.

The CoS Status in Step 5 will be updated to reflect that data has been requested.

| Ces Status:<br>Data Requested                                                                                                    |  |  |  |  |
|----------------------------------------------------------------------------------------------------|--|--|--|--|
| CoS Status Information:                                                                                                    |  |  |  |  |
| <ul> <li>Not Requested: Request for CoS application details not yet sent.</li> <li>Data Requested: Request for CoS application details sent, awaiting information from the applicant</li> <li>Data Received: Applicant has completed required CoS information</li> </ul> |  |  |  |  |
|                                                                                                    |  |  |  |  |
| 1 It has been confirmed that a CoS is required.                                                                                                    |  |  |  |  |

## 3.2.2 What the applicant sees

When you make a request for the applicant to provide you with CoS details, the following standard email is sent to his/her registered email address:

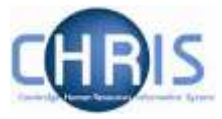

| From                        | Shart Sent Sent Sent Sent Sent Sent Sent Sen                                                                                                    |
|-----------------------------|----------------------------------------------------------------------------------------------------|
|                             | Marganiti Srigga                                                                                                    |
| subject:                    | Private and Combernial University of Cambridge - Private Cas Details                                                                                                    |
| Dear                        | Dr Hancock,                                                                                                    |
| App                         | lication for Professor of Software Development ref: 02787                                                                                                    |
| We h<br>take<br>you<br>more | nave recently been in touch with you about your application for this job. As you do not already have the legal right to<br>up this job in the United Kingdom, we need to apply to the UK Government for a Certificate of Sponsorship before<br>can apply for a visa and we can progress your application further. To help us to do this, we need you to tell us some<br>e information about yourself. |
| Plea:<br>instr              | se log in to our online recruitment system (at <u>https://hrsystems.admin.cam.ac.uk/recruit-ui/</u> ) and follow the<br>uctions under the heading "Additional information required".                                                                                                    |
| Your                        | rs sincerely,                                                                                                    |

When the applicant clicks on the link provided in the email they are directed to the Applicant log-in screen where they will need to enter their email address and password.

When the applicant logs into the system, the first screen they see explains at the top that they need to provide additional information to us.

|                                                                                                    | ployment - Additional Inform                                                                                                    | lation Required                                                                                                    |                                                                                                    |                                                                                                    |                                                                     |   |
|----------------------------------------------------------------------------------------------------|----------------------------------------------------------------------------------------------------|----------------------------------------------------------------------------------------------------|----------------------------------------------------------------------------------------------------|----------------------------------------------------------------------------------------------------|---------------------------------------------------------------------|---|
| le have madi<br>lease click of                                                                                                    | e a conditional offer of employment to you<br>in the 'Supply Information' button below to I                                                                                                    | for the vacancy listed below and we requi                                                                                                    | ire some further information to be able                                                                                                    | to proceed further with appointing (                                                                           | you.                                                                |   |
| Progress                                                                                                    |                                                                                                    | Job                                                                                                    | Submitted                                                                                                    | Requested Date                                                                                                 | Action                                                              |   |
|                                                                                                    | 03240: Senior Investigator Scientist                                                                                                    | f                                                                                                    | ×                                                                                                    | 17-Jun-2014 13:07:44                                                                                           | ✓ Supply Information                                                | ٠ |
| isting App<br>his page show<br>If you wish t<br>Applications<br>also see wh                                                                                  | Dilications<br>ws the applications you have started using<br>to apply for a new position then you should<br>which you have not submitted yet are ms<br>at you have written so far by clicking the d                                                                                                    | g the web recruitment system.<br>d do this via the Job Opportunities Page.<br>srived with a cross in the Submitted colu<br>down arrow on the right of the action buth                                                                                                    | mn. If the closing date has not passed,<br>on and choosing Review Application;                                                                                                    | you can edit these by clicking Edit<br>this will allow you to download a p                                     | t Application. You can                                              |   |
| isting App<br>his page shou<br>If you wish th<br>Applications<br>also see wh<br>containing y<br>For spplicat<br>Submitted a<br>Please click<br>For help in c | Dilications<br>ws the applications you have started using<br>o apply for a new position then you shouk<br>which you have not submitted yet are ma<br>at you have written so far by clicking the o<br>our work to date.<br>ions you did not submit before the closing<br>oplications are marked with a tick in the S<br>Save or Save and Next on each section<br>completing your application, please consul | g the web recruitment system.<br>d do this via the Job Opportunities Page,<br>arked with a cross in the Submitted colu<br>down arrow on the right of the action but<br>date, you can see what you wrote by cli<br>submitted column. You can view your ap<br>before moving on to another one, otherv<br>it the Applicant Guidance.  | m. If the closing date has not passed,<br>on and choosing Review Application;<br>oling Review Application<br>plication by clicking Review Applicatio<br>rise your work will be lost. | you can exit these by clicking Edit<br>this will allow you to download a p<br>on to obtain a PDF document cont | t Application. You can<br>of document<br>laining your application.  |   |
| isting App<br>his page sho<br>Hyou wish 1<br>Applications<br>also see wh<br>containing y<br>For spolical<br>Submitted s<br>Please click<br>For help in c     | Dilications<br>we the applications you have started using<br>to apply for a new position then you shouk<br>which you have not submitted yet are ma<br>at you have written so far by dicking the d<br>our work to date.<br>ions you did not submit before the closing<br>optications are marked with a tok in the S<br>Save or Save and Next on each section<br>completing your application, please consul  | g the web recruitment system.<br>d do this via the Job Opportunities Page,<br>arked with a cross in the Submitted colu<br>down arrow on the right of the action but<br>date, you can see what you arrole by cli<br>submitted column. You can view your ap<br>before moving on to another one, otherw<br>it the Applicant Guidance. | m. If the closing date has not passed,<br>on and choosing Review Application,<br>plication by cloking Review Applicatio<br>rise your work will be lost.                              | you can edit these by clicking Edit<br>this will allow you to download a p<br>on to obtain a PDF document cont | f Application. You can<br>tof document<br>taining your application. |   |

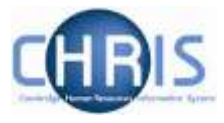

The applicant can then click on **Supply Information** and a form is displayed with three tabs.

Here, they will provide/update personal and visa details, and upload any required supporting documents which are needed for the Tier 2 CoS application.

This form has the same look and feel as the main application form and the applicant can save and return, mark sections as complete and then check the details in a PDF before they submit.

| My Applications Guidance n                                         | otes and Help Logout              |                                        |                                             |                                           |                |  |  |
|--------------------------------------------------------------------|-----------------------------------|----------------------------------------|---------------------------------------------|-------------------------------------------|----------------|--|--|
| Confirm Personal Details > Vi                                      | isa Details » Supporting          | g Documents » Submit »                 |                                             |                                           |                |  |  |
| Confirm Personal Details<br>Please check that the information belo | w is accurate and that all of the | required fields are complete. The infr | ormation that you enter here will be used t | io complete your application for a Tier 2 | Certificate of |  |  |
| Sponsorship. If you require any assista                            | ance during this process then pl  | ease contact the recruiter for your va | cancy (as specified in the advert and/or F  | urther information document).             |                |  |  |
| Personal Details                                                   |                                   |                                        | Current Residential Add                     | dress                                     |                |  |  |
| Title: *                                                           | Mrs                               |                                        | Address: *                                  | 19 Village Road                           |                |  |  |
| Surname / family name: *                                           | Lane                              |                                        | City or town: *                             | Comberton                                 |                |  |  |
| Forename: *                                                        | Margaret                          | )                                      | County, area, district or province: *       |                                           |                |  |  |
| Place of Birth: *                                                  |                                   |                                        | Country: *                                  | United Kingdom                            |                |  |  |
| Country of Birth: *                                                |                                   |                                        | Postal code:                                |                                           |                |  |  |
| In which country will you<br>be applying for your visa? *          | Please Select                     |                                        |                                             |                                           |                |  |  |
| Current Visa Details                                               |                                   |                                        |                                             |                                           |                |  |  |
| Do you have a current UK visa? *                                   | Please Select                     |                                        |                                             |                                           |                |  |  |
| Type of current visa:                                              |                                   |                                        |                                             |                                           |                |  |  |
| Expiry date of current visa:                                       |                                   | ]                                      |                                             |                                           |                |  |  |
|                                                                    |                                   |                                        |                                             |                                           |                |  |  |
| Mark this section as comp                                          | Mark this section as complete     |                                        |                                             |                                           |                |  |  |
| Save Save and Ne                                                   | xt >                              |                                        |                                             |                                           |                |  |  |

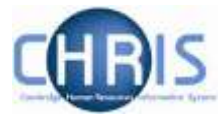

A link to UKVI's points calculator is supplied so that the applicant can check/enter their points score.

| Му Ар          | plications                     | Guidance notes and Help                          | b Logout                             |                           |                 |               |                            |                                          |
|----------------|--------------------------------|--------------------------------------------------|--------------------------------------|---------------------------|-----------------|---------------|----------------------------|------------------------------------------|
| Confir         | m Personal D                   | etails » Visa Details »                          | Supporting Documents »               | Submit »                  |                 |               |                            |                                          |
| Supp<br>We req | oorting Do<br>Julre the follow | cument Upload<br>Ing documents to be able to rec | uest a Tier 2 Certificate of Sponsor | ship for you. These docum | ents can either | by uploaded u | sing this page or alternat | lively posted to:                        |
| Dr B<br>Here   | loggs                          |                                                  |                                      |                           |                 |               |                            |                                          |
|                |                                |                                                  | Document                             |                           | N/A?            | Posted?       | Uploaded?                  | Filename                                 |
|                | Where any certificate)         | of the documents are in diffe                    | rent names, evidence of the cha      | nge (e.g. marriage        | *               |               | ∓ Upload<br>File           |                                          |
|                | Translations                   | s of evidence of qualification,                  | where not in English                 |                           |                 |               | ∓ Upload<br>File           |                                          |
|                | Copies of e                    | vidence of any required acad                     | lemic or professional qualificatio   | ns                        |                 |               | Delete File                | M:\My Documents\Academic<br>Template.pdf |
|                | Copy of exis                   | sting UK visa (if current)                       |                                      |                           |                 | ~             | ∓ Upload<br>File           |                                          |
|                | Copy of you                    | ir passport                                      |                                      |                           |                 | 7             | ₹ Upload<br>File           |                                          |
|                |                                |                                                  |                                      |                           |                 |               |                            |                                          |
| ✓ M            | ark this sectio                | on as complete                                   |                                      |                           |                 |               |                            |                                          |
| St             | ive Se                         | ave and Next >                                   |                                      |                           |                 |               |                            |                                          |

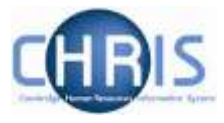

The Supporting Document Upload screen provides details of documents that the applicant may need to provide and, for each one, requires them to upload a copy or indicate that they have posted it to you, or that it is not applicable to him/her.

Once all sections are answered the applicant must complete the declaration (e.g. to confirm that the information is correct and complete) before submitting.

| n / Web Republien                                                                                                    |                                                                                                    |                                                                                           |                                                                                                    |                                                                   |                                                                                                    |  |
|----------------------------------------------------------------------------------------------------|----------------------------------------------------------------------------------------------------|-------------------------------------------------------------------------------------------|----------------------------------------------------------------------------------------------------|-------------------------------------------------------------------|----------------------------------------------------------------------------------------------------|--|
| My Applications                                                                                                    | Guidance note                                                                                       | s and Help                                                                                | Logent                                                                                                    |                                                                   |                                                                                                    |  |
| Confern Personal Det                                                                                                    | dan visa                                                                                            | Details +                                                                                 | Supporting Docu                                                                                                    | ents •                                                            | Submit >:                                                                                                    |  |
| Review Addition                                                                                                    | Informatio                                                                                          | n                                                                                         |                                                                                                    |                                                                   |                                                                                                    |  |
| Please use the button (                                                                                                    | elow to download                                                                                    | Canit review a                                                                            | copy of the additional                                                                                                    | damouto a                                                         | n you have entered.                                                                                                    |  |
| Fyou wish to correct an                                                                                                    | information their                                                                                   | place use T                                                                               | le navigation table abo                                                                                                    | e la corre                                                        | ct your information                                                                                                    |  |
| + Review Informatio                                                                                                    | D .                                                                                                 |                                                                                           |                                                                                                    |                                                                   |                                                                                                    |  |
| Declaration                                                                                                    |                                                                                                    |                                                                                           |                                                                                                    |                                                                   |                                                                                                    |  |
| When you are ready to a                                                                                                    | ubnit your add5                                                                                     | enar informatio                                                                           | on, you must agree to                                                                                                    | e dectara                                                         | ation below and cace butchet.                                                                                                    |  |
| By doing so, you are co                                                                                                    | timing that.                                                                                        |                                                                                           |                                                                                                    |                                                                   |                                                                                                    |  |
| You have understood     You have understood     You never reviewed the     You understand that if     You understand that if     You understand that if | nd accept how th<br>additional inform<br>4 documents you<br>with not be able<br>turk to disclose of | ha Ubivecuity w<br>ration and sup<br>a have uploade<br>a to make any r<br>any relevant to | El una and store your<br>porting documents es<br>et have been converte<br>hangles after subrist<br>formation or the provid | orsonal d<br>have pro-<br>to patitor<br>p your all<br>on of false | tata, having read the section on Otsrage and Use of Applicant Data on our HR web-pages.<br>Which and thing are consist and complete.<br>mat, and cost contain Hard job have checked them and they are an occurate representation of the originals,<br>attantal information.<br>e information may lead to dismicicativeffictowar of any other of employment made to you. |  |
| I have read the above t                                                                                                    | erms and condit                                                                                     | barys and cost                                                                            | im Laccept them. "                                                                                                    |                                                                   |                                                                                                    |  |
| 740                                                                                                    |                                                                                                    |                                                                                           |                                                                                                    |                                                                   |                                                                                                    |  |

An applicant can also click on **Review information** to check his/her details and any uploaded documents before submitting them:

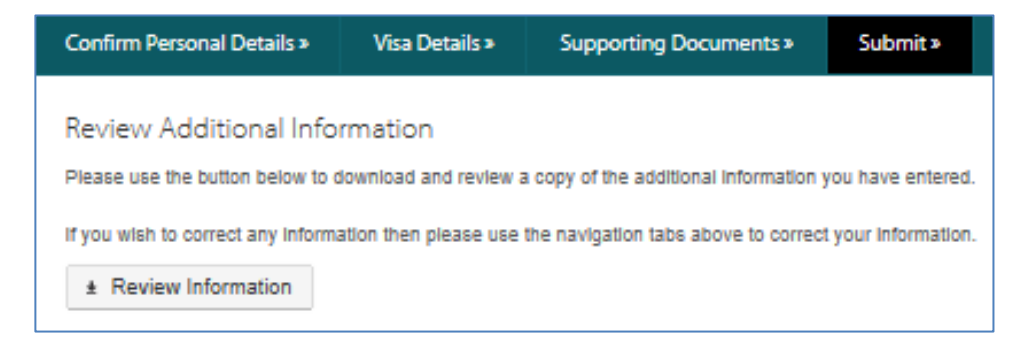

A PDF version of the information provided will then be displayed to the applicant for checking.

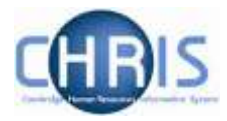

| Personal Details<br>Vacancy:<br>Applicant: | i                                   |                            |             | In Progress |        |          |  |  |  |
|--------------------------------------------|-------------------------------------|----------------------------|-------------|-------------|--------|----------|--|--|--|
| Vacancy:<br>Applicant:                     |                                     |                            |             |             |        |          |  |  |  |
| Applicant:                                 | DE03139 - Assistant D               | irector of Research        |             | _           |        |          |  |  |  |
|                                            | Margaret Lane                       |                            |             |             |        |          |  |  |  |
| Submitted / Confir                         | med:                                |                            |             |             |        |          |  |  |  |
|                                            |                                     |                            |             |             |        |          |  |  |  |
| Personal Details                           | i                                   | Current Resident           | ial Address | ;           |        |          |  |  |  |
| Title:                                     | Mrs                                 | Address:                   | 19 Villaç   | ge Roa      | ad     |          |  |  |  |
| Surname:                                   | Lane                                | City/Town:                 | Comber      | ton         |        |          |  |  |  |
| Forename:                                  | Margaret                            | County / Area:             |             |             |        |          |  |  |  |
| Place of Birth:                            |                                     | Postal Code:               | -           |             |        |          |  |  |  |
| Country of Birth:                          |                                     | Country:                   | United I    | Cingdo      | om     |          |  |  |  |
|                                            |                                     |                            |             |             |        |          |  |  |  |
| Current Visa Det                           | ails                                |                            |             |             |        |          |  |  |  |
| Do you have a cu                           | rrent UK visa?                      |                            |             |             |        |          |  |  |  |
| Type of current vis                        | sa:                                 |                            |             |             |        |          |  |  |  |
| Expiry date of cur                         | rent visa:                          | -                          |             |             |        |          |  |  |  |
|                                            |                                     |                            |             | _           |        |          |  |  |  |
| Eligibility                                |                                     |                            |             |             |        |          |  |  |  |
| Number of points                           | from UK Visas and Immigration o     | alculator:                 |             |             |        |          |  |  |  |
| In which country v                         | vill you be applying for your visa: |                            |             |             |        |          |  |  |  |
| Have you held an                           | y UK Tier 2 visa in the past 12 m   | onths which has now ended? | -           |             |        |          |  |  |  |
| lf yes, are you cur                        | rently resident outside the UK?     |                            | -           |             |        |          |  |  |  |
| Have you held UK                           | Tier 2 visas continuously since (   | 5 April 2011?              | -           |             |        |          |  |  |  |
|                                            |                                     |                            |             |             |        |          |  |  |  |
| Supporting Doci                            | uments                              |                            |             |             |        |          |  |  |  |
| Document Name                              |                                     |                            | N           | /A          | Posted | Attacher |  |  |  |

Once the applicant is satisfied that the information is correct, they can then submit the CoS details by clicking on the **Submit Information** button.

Submit Information  $\rightarrow$ 

The applicant is then asked to confirm before continuing and a message is displayed to show that the information has been received.

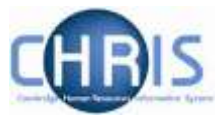

# 3.4. Viewing the applicant's completed CoS information

1. Once an applicant has submitted his/her CoS details and any supporting documents within the system, the status of the CoS Request will be updated in Offer step 5 to **Data Received**.

| Fier 2 Certificate of Sponsorship (for example, so that<br>is and update this information as required below. |
|----------------------------------------------------------------------------------------------------|
| cant logs back in to provide further details required for                                                    |
|                                                                                                    |
|                                                                                                    |
| 2. 2.1/                                                                                                    |
| m the applicant                                                                                              |
| 14.                                                                                                    |

You will need to log in and check Step 5 of the offer when you are waiting for CoS information so that you know when it has been received.

When you see a status of **Data** Received, click on the CoS documents tab (the third tab in Step 5). The CoS information and documents provided by the applicant are visible there.

| CoS documents                                                                                                    |                               |                          |                            |                                                                                           |
|----------------------------------------------------------------------------------------------------|-------------------------------|--------------------------|----------------------------|-------------------------------------------------------------------------------------------|
| he supporting documents required for a Tier 2 CoS a<br>scruitment system. This page allows you to view the o<br>hose to send them to you outside of the system. | pplication sh<br>locuments th | hould ordinarily have op | have been up<br>loaded and | sloaded by the applicant through the web<br>also to upload them yourself if the applicant |
|                                                                                                    |                               |                          |                            |                                                                                           |
| Download CoS Information                                                                                                    |                               |                          |                            |                                                                                           |
| Download CoS Information     Document provided by applicant                                                                                                    | NIA                           | Posted to department     |                            | File                                                                                      |
| Download CoS Information     Document provided by applicant     Copy of passport                                                                                | NIA                           | Posted to department     | <b></b>                    | File<br>M:U.OT table.docx                                                                 |
| Download CoS Information     Document provided by applicant     Copy of passport     Copy of visa                                                               | N/A                           | Posted to department     |                            | File<br>M:U.OT table.docx<br>M:U.OT table.docx                                            |
| Download CoS Information     Document provided by applicant     Copy of passport     Copy of visa     Translation of qualifications                             | NA                            | Posted to department     |                            | File<br>M:U.OT table.docx<br>M:U.OT table.docx                                            |

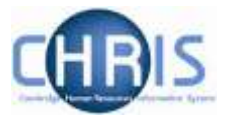

The on-screen table indicates which CoS supporting documents have been uploaded into the system by the applicant, which (if any) he/she has posted to you and which are not applicable to him/her.

3. Click on **Download CoS Information** button.

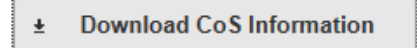

4. Click on Open.

| Do you want to open or save Application.pdf from staging.hrsystems.admin.cam.ac.uk? | Open | Save | • | Cancel | × |
|-------------------------------------------------------------------------------------|------|------|---|--------|---|
|                                                                                     |      |      |   |        |   |

A PDF of the information that the applicant has provided for his/her Tier 2 CoS application will then be displayed. This will include any documents that he/she has uploaded into the system.

| Yacanty:                                                                                                    | D502129 - Assista                                                                                                    | rt Director of Research                                                                                                    |                                                                                               |        |          |  |  |  |
|----------------------------------------------------------------------------------------------------|----------------------------------------------------------------------------------------------------|----------------------------------------------------------------------------------------------------|-----------------------------------------------------------------------------------------------|--------|----------|--|--|--|
| Applicant                                                                                                    | Margaret Lave                                                                                                    |                                                                                                    |                                                                                               |        |          |  |  |  |
| Submitted / Contro                                                                                                    | vect Jul 2014                                                                                                    |                                                                                                    |                                                                                               |        |          |  |  |  |
| Paracipal Details                                                                                                    |                                                                                                    | Clarent Residents                                                                                                    | el Address                                                                                    |        |          |  |  |  |
| Toly:                                                                                                    | Mrs                                                                                                    | Appress.                                                                                                    | 18 Village Re                                                                                 | ad     |          |  |  |  |
| Samana                                                                                                    | Larie                                                                                                    | City/Town                                                                                                    | Cumbertan                                                                                     |        |          |  |  |  |
| Forenance                                                                                                    | Margatet                                                                                                    | Courty / Area                                                                                                    | Cambridges                                                                                    | táre : |          |  |  |  |
| Place of Girth:                                                                                                    | Durham                                                                                                    | Pastal Code                                                                                                    | 20                                                                                            |        |          |  |  |  |
| Country of Birth:                                                                                                    | UK .                                                                                                    | Country.                                                                                                    | United Kingd                                                                                  | lom    | _        |  |  |  |
| Correct Vice Deta                                                                                                    | da.                                                                                                    |                                                                                                    |                                                                                               |        |          |  |  |  |
| Do you have a cur                                                                                                    | rent UK visa?                                                                                                    | No                                                                                                    |                                                                                               |        |          |  |  |  |
| Type at current vis                                                                                                    |                                                                                                    |                                                                                                    | 1 H                                                                                           |        |          |  |  |  |
| Expiry data of curr                                                                                                    | erz vole                                                                                                    |                                                                                                    |                                                                                               |        |          |  |  |  |
| Englishing                                                                                                    |                                                                                                    |                                                                                                    |                                                                                               |        |          |  |  |  |
|                                                                                                    |                                                                                                    |                                                                                                    |                                                                                               |        |          |  |  |  |
| Number of points t                                                                                                    | tore LIK Vizas and invesignati                                                                                                    | on calculator:                                                                                                    | 45                                                                                            |        |          |  |  |  |
| Number of points t<br>In which country w                                                                                                    | tore LIK Vizas and itemigrati<br>Il yoo be applying for your v                                                                                                    | on calculamti<br>Nac                                                                                                    | 43<br>United Kingd                                                                            | lom.   |          |  |  |  |
| Number of points t<br>In which country w<br>Here you held eny                                                                                                    | rom UK Vizas and immigrati<br>II yoo be applying for your v<br>UK Tier 2 visa in the past 2                                                                                                    | on calculacci<br>Nai<br>Z monthy which has now ended?                                                                                                    | 43<br>Qollad Kingd<br>No                                                                      | lom,   |          |  |  |  |
| Number of points 5<br>In which country w<br>Here you held eny<br>If yes, are you can                                                                                                    | toon UN Vizes and investigati<br>II yoo be applying for your v<br>UK Tier 2 vise in the past 2<br>ently resident subside the Ut                                                                                                    | on calcularot<br>that<br>2 months which has now and/of ?<br>(?                                                                                                    | 45<br>Onited Kingd<br>No<br>No                                                                | lom,   |          |  |  |  |
| Number of ports 5<br>In which country w<br>Here you held any<br>Hyes, are you can<br>Have you held UK                                                                                                    | tern UK Visas and termigrati<br>II yoo be applying for your v<br>UK Ter 2 visa in the past 2<br>ently resident suisida the UK<br>Ter 2 visas continuously sin                                                                                                    | on calculator<br>Itae<br>2 mantita which has now unded?<br>19<br>19<br>14 Auno 2011?                                                                                     | 43<br>United Kingd<br>No<br>No                                                                | lon,   |          |  |  |  |
| Number of ports 1<br>In which country w<br>Mere you held any<br>If yes, are you can<br>Have you held UK<br>Responsing Doop                                                                                                    | noon LM Visaa and Introdged<br>II poo be applying for your v<br>UK Tier 2 visa in the past 2<br>ently resident suitside the Ut<br>Tier 3 visas continuously so<br>meetes.                                                                                                    | en calcularet<br>tea:<br>2 mentin which has new unded?<br>1 <sup>5</sup><br>ar 8 Aanii 20117                                                                             | 43<br>United Kingd<br>No<br>No                                                                | lon    |          |  |  |  |
| Number of ports 1<br>In which country w<br>Mana you hall any<br>Hana you hall any<br>Hana you hall UK<br>Repporting Doos<br>Document Name                                                                                                   | non UK Visas and inmigrati<br>II yao be applying for your v<br>UK Terr 2 visa in the past I<br>entry resident sublide the UT<br>Ter 2 visas contrusually to<br>memory.                                                                                                    | er calcularst<br>tea<br>2 meetin which has new under?<br>(?<br>av 8 Aaril 2011?                                                                                          | 43<br>United Kingd<br>No<br>No<br>No                                                          | Passad | Attactus |  |  |  |
| Number of points 5<br>In which country w<br>Here you held any<br>Have you held UK.<br>Bappenting Doos<br>Docament Name<br>Docament Name<br>manage certificati                                                                               | tore LM Visas and transport<br>of pools be applying the year of<br>UK Ter 2 was in the past 1<br>entry resident subsists the UK<br>Ter 2 visas contravisity of<br>reaction<br>sectors                                                                                                    | en calculardt<br>tea<br>2 mentis which has new anded?<br>17<br>ar 6 Auri 2011?<br>anet, evidence of the change (e.g.                                                     | 40<br>United Kingd<br>No<br>No<br>No<br>No<br>No                                              | Pusied | Attactus |  |  |  |
| Number of pores 1<br>In which country with<br>Here you hell any<br>Hypes, are you can<br>have you hell bit.<br>Baygenting Daco<br>Doctoreant Name<br>Where you have of the<br>country of the<br>Translations of exist                       | tore LM Visas and transport<br>of pools be applying for your or<br>UK Ther 2 was in the past L<br>entry resident subside the UK<br>Ther 2 water contenues by sit<br>meeter.<br>Spoulments are in different ratio<br>chance of qualification, where                                                      | en calcularst<br>tex<br>2 mentry which has new ended?<br>17<br>24 6 Auril 2011?<br>anet: evidence of the change (e.g.<br>met in English                                  | 40<br>United Kingd<br>No<br>No<br>No<br>No<br>No<br>No<br>No                                  | Peaked | Attactus |  |  |  |
| Number of points f<br>In which country wi<br>Here you held any<br>Here you held bit.<br><b>Bapporting Doce</b><br><b>Decement John</b><br><b>Context of the</b><br>country of the<br>country of the<br>country of the<br>country of even    | toro LAY Visas and transport<br>of pools be applying the your or<br>UV. Ther 2 visa in the past 1<br>eventy resident subsists the UV<br>Ther 2 visas contravisity of<br>seconds<br>documents are of different run<br>of any required academic of<br>a stary required academic to                        | en calculard:<br>tex<br>2 mentits which has new ended?<br>17<br>an 6 Auri 2011?<br>anet, evidence of the change (e.g.<br>met is English<br>r professional qualititations | 43<br>Qeenard Kongd<br>Rin<br>No<br>Rin<br>No<br>No<br>No<br>No<br>No<br>No<br>No<br>No<br>No | Peaked | Attacher |  |  |  |
| Number of points 1<br>In which courny with<br>Here (no. Institution)<br>Here you have you can<br>have you have be<br>Decentioned Name.<br>Where any of the course<br>or endings confident<br>Translations of evidence<br>Copy of existing U | tore LAY Visas and investigate<br>if yoo be applying her your v<br>UV. Ther 2 visa in the past 1<br>every resident subsists the UV<br>Ter 2 visas nontrinumary site<br>seconds<br>documents are in different na<br>outputs of qualification, where<br>in them required academic of<br>K visa (document) | en calculard:<br>tax<br>2 ments which has new ended?<br>(*<br>2 d Auri 2011?<br>ender, evidence of the change (e.g.<br>met in English<br>c professional qualifications   | 43<br>Qentrad Kongd<br>No<br>No<br>No<br>Min<br>V                                             | Pusied | Attacted |  |  |  |

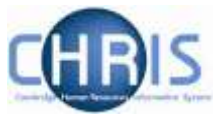

## 3.5. Providing supporting documents required for a Tier 2 CoS application

# 3.5.1 Uploading documents posted by the applicant (where other CoS details were supplied via Web Recruitment)

Please follow the instructions below where you have used the system to gather CoS information from an applicant and they have posted one or more supporting documents to you.

1. If you are not already there, please navigate to the CoS documents tab in Step 5 CoS details for the relevant applicant (this will be the second or third tab, depending on whether you have used the system to request CoS information).

| Step 5: CoS details | Cos | CoS request | CoS documents | CoS summary |
|---------------------|-----|-------------|---------------|-------------|
|---------------------|-----|-------------|---------------|-------------|

#### 2. Review the on-screen table with a heading of **Documents provided by applicant**.

#### Documents provided by applicant

| Document provided by applicant | N/A | Posted to<br>department | File                                                                                                    |
|--------------------------------|-----|-------------------------|----------------------------------------------------------------------------------------------------|
| Copy of passport               |     |                         | R:\Personnel\Recruitment Services<br>Teams\Team Leaders ONLY\Liz's work\Copy<br>of passport for this applicant.docx |
| Copy of visa                   | *   |                         |                                                                                                    |
| Evidence of qualifications     |     | 4                       | $\overline{\mathbf{T}}$ Upload file posted by applicant                                                             |
| Translation of qualifications  | *   |                         |                                                                                                    |
| Evidence of name change        | *   |                         |                                                                                                    |

Where there is a tick in the column **Posted to department** (see Evidence of qualifications in the screen shot above as an example), you will need to scan and upload a copy of the document concerned once you have received it in the post from the applicant.

- 3. Click on the **Upload file posted by applicant** button.
- 4. Click on the **Choose** button in the pop-up window.

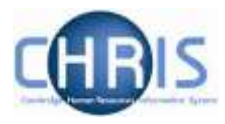

| Upload Supporting Document                                                                                                    |   |
|----------------------------------------------------------------------------------------------------|---|
| Please use the button below to select and upload a supporting document.                                                                                                    |   |
| <ul> <li>The following preferred file types are supported: *.docx, *.doc, *.ppt, *.pptx, *.rtf, *.txt. If you cannot upload a file in any of these formats, you may also upload a *.pdf file;</li> <li>The Applicant Guidance has information on converting other file types;</li> <li>Each file must not exceed 4MB in size;</li> <li>Please note all uploaded files are converted to PDF documents.</li> </ul> | 3 |
| The upload and conversion process can sometimes take a few minutes. Please do not move away from<br>this page, this window will close once the upload is complete.                                                                                                    | n |
| + Choose                                                                                                    |   |
|                                                                                                    |   |
| Close Upload Window                                                                                                    |   |

5. Select the relevant file from your file directory.

| Choose File to Upload |                                             |                   | ×           |
|-----------------------|---------------------------------------------|-------------------|-------------|
| 🕥 🚺 🛛 Team Lea        | ders ONLY 👻 Liz's work 👻 🗸 🗸                | Search Liz's work | 2           |
| Organize 👻 New folder |                                             | :≡ ▼              |             |
| ★ Favorites           | Name                                        | Date modified 👻   | Туре        |
| Nesktop               | Copy of passport for this applicant         | 22/02/2015 18:28  | Microsoft   |
| Downloads             | CoS supporting document for this applicant  | 19/02/2015 06:40  | Microsoft   |
| Recent Places         | CoS application for this applicant          | 19/02/2015 06:39  | Microsoft   |
| Public                | HR21 for this applicant                     | 16/02/2015 11:19  | Microsoft   |
|                       | HR19 for this applicant                     | 16/02/2015 11:17  | Microsoft   |
| 🥃 Libraries           | HR4 for this applicant                      | 13/02/2015 10:36  | Microsoft   |
| Documents             | Application form for this applicant         | 13/02/2015 08:11  | Microsoft   |
| 🎝 Music 💷             | Supporting paperwork for appointment - test | 19/01/2015 09:54  | Microsoft   |
| Pictures              | Copy of certificate                         | 19/01/2015 08:16  | Microsoft   |
| Videos                | Recruitment Applicants and Referees         | 07/01/2014 17:09  | Microsoft 👻 |
| ·• ^                  |                                             |                   | Þ           |
| File n                | ame:                                        | All Files (*.*)   | -           |
|                       | [                                           | Open 👻 C          | ancel       |

6. Double-click on the file or click on the **Open** button.

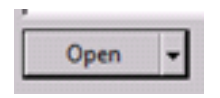

A PDF icon and the file's name will be listed in the **File** column in the relevant row of the documents table (see Evidence of qualifications in the screen shot below as an example).

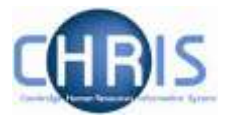

| ocuments provided by applicant |     |                         |                                                                                                    |
|--------------------------------|-----|-------------------------|----------------------------------------------------------------------------------------------------|
| Document provided by applicant | N/A | Posted to<br>department | File                                                                                                    |
| Copy of passport               |     |                         | R:\Personnel\Recruitment Services<br>Teams\Team Leaders ONLY\Liz's work\Copy<br>of passport for this applicant.docx |
| Copy of visa                   | *   |                         |                                                                                                    |
| Evidence of qualifications     |     |                         | R:\Personnel\Recruitment Services<br>Teams\Team Leaders ONLY\Liz's work\Copy<br>of certificate.docx                 |
| Translation of qualifications  | ~   |                         |                                                                                                    |
| Evidence of name change        | ~   |                         |                                                                                                    |

7. Repeat the process above for any other documents posted to you by the applicant outside of the system.

# 3.5.2 Providing CoS supporting documents to HR (whether or not you have requested CoS details using the system)

You will need to follow the instructions below whether or not you have used the system to request details from the applicant for their CoS application.

In either case, you will need to ensure that you have uploaded (or indicated that you will post to the HR New Appointment team) all of the required/applicable supporting documents for the Tier 2 CoS including:

- The Tier 2 CoS Application Form;
- Supporting documents from the applicant (e.g. copy of passport, copy of qualifications where you did not request these using the system);
- Supporting documents from the department/instutution in relation to the recrutiment process (e.g. screenshots of adverts, selection criteria and interview notes).
- 1. If you are not already there, please navigate to the CoS documents tab in Step 5 CoS details for the relevant applicant (this will be the second or third tab, depending on whether you have used the system to request CoS information).

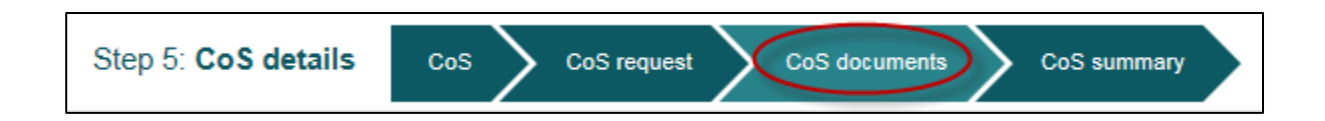

2. Scroll down to Additional documents that may be required and click on the drop-down list.

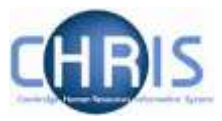

#### Additional documents that may be required:

| Please select                                                                              | • |
|--------------------------------------------------------------------------------------------|---|
| Please select                                                                              |   |
| Selection criteria for the job                                                             |   |
| Screenshots/screen prints of all advertisements placed                                     |   |
| HR7 Further Information document, CHRIS/PD33 or role description                           |   |
| Interview notes                                                                            |   |
| Copy of the contract with the recruitment agency (where used for this recruitment process) |   |
| Copy of the recruitment agency's invoice (where used for this recruitment process)         |   |
| Copy of the recruitment agency's invoice (where used for this recruitment process)         |   |

- 3. Select one of the types of supporting documents.
- 4. Choose to either upload the document or confirm that you will be posting it to the New Appointment Team.
  - a) Upload the document

Click on the radio button next to this option.

| Additional documents that may be required:               |   |
|----------------------------------------------------------|---|
| Evidence of qualifications                               | - |
| Add as document being posted to the New Appointment team |   |
| + Choose                                                 |   |
|                                                          |   |

Click on the **+ Choose** button and select the document to be uploaded from your file directory.

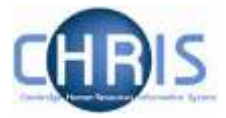

| A DESCRIPTION OF THE OWNER OF THE OWNER OWNER OF THE OWNER OF THE OWNER OF THE OWNER OF THE OWNER OF THE OWNER OF THE OWNER OF THE OWNER OF THE OWNER OF THE OWNER OF THE OWNER OF THE OWNER OF THE OWNER OF THE OWNER OF THE OWNER OF THE OWNER OF THE OWNER OF THE OWNER OF THE OWNER OWNER OF THE OWNER OWNER OWNER OWNER OWNER OWNER OWNER OWNER OWNER OWNER OWNER OWNER OWNER OWNER OWNER OWNER OWNER OWNER OWNER OWNER OWNER OWNER OWNER OWNER OWNER OWNER OWNER OWNER OWNER OWNER OWNER OWNER OWNER |                                                                                                    |                                                                                                    |                                                                             | A Contraction of the local division of the local division of the l |      |
|----------------------------------------------------------------------------------------------------|----------------------------------------------------------------------------------------------------|----------------------------------------------------------------------------------------------------|-----------------------------------------------------------------------------|----------------------------------------------------------------------------------------------------|------|
| System - New Yorke                                                                                                    |                                                                                                    |                                                                                                    |                                                                             |                                                                                                    | 12.0 |
| Chilystere     Max 555     Heo SULLiker Suide     Sportfuld:                                                                                                    | Laboration of the second state of the second state of the second s                                                                                                    | Linux and their                                                                                                    | Autorities<br>Autorities<br>Autorities                                      | 2010<br>2010                                                                                                    |      |
| E Broost Reco<br>Stand Change Cardial<br>Trynghlas<br>H Brack and pagests<br>MI2                                                                                                    | Explicit to some exploring discovering on     Specific provide a structure of     Specific provide a structure of the sectoring     Network provide contract structure on structure of the sectoring     Network provide structure of the sectoring                                                                                                    | 11-00-0421-0421<br>11-00-0421-0532<br>10-05-0401-0-04<br>06-05-0411-0201<br>06-05-0411-0201<br>06-05-0411-0201                                                                                                    | Output Serv<br>900 mags<br>Dataset Serv<br>Dataset Hers<br>Historic Wood P. | 21.44<br>37.14<br>107.14<br>107.14<br>107.14                                                                                                    |      |
| Bundant Dynaming Rocksburn                                                                                                    | Kitchweit chuck leichen     Mit Unt seinemen                                                                                                    | NAME OF COMPANY OF COMPANY.                                                                                                    | Managert Woold L.                                                           | 22102<br>(24.05)<br>(24.02)                                                                                                    |      |
| I formatty<br>State<br>Formatty                                                                                                    | In Researcher (stelly farming)<br>(c) 1 - and senses<br>(c) 2 - and senses<br>(c) 2 - and senses<br>(c) 3 - and senses<br>(c) 4 - and senses<br>(c) 4 - and sense<br>(c) 4 - and sense<br>(c) 4 - and sense | 1246-20111104<br>1246-20111104<br>1246-20111104<br>1246-20111104                                                                                                    | Datasi keri<br>1937-te<br>2937-te                                           | ++13<br>119<br>140                                                                                                    |      |
| Nones                                                                                                    | In the state of the second state of the second state of the s                                                                                                    | 10/12/2010 10:00<br>10/12/2010 10:00<br>00/12/2010 10:00                                                                                                    | Datest ben<br>Datest ben<br>Atmosticker()                                   | 2010<br>2010<br>2040                                                                                                    |      |
| U 1946 (Lateral genet 3)<br>U 1955 Datas (Lateral datas (1950) 5)<br>U 1956 (Lateral datas (1950) 5)<br>U 1956 (Lateral datas (1950)<br>U 1966 (Lateral datas (1950)                                                                                                    | Inter-Projections-Antique-data     Inter-Projections-data     Inter-Projections-data     Inter-Projections-data     Inter-Projections-data     Inter-Projections-data     Inter-Projections-data     Inter-Projections-data                                                                                                    | Contraction 12:00<br>Lister construction<br>Lister construction<br>Contraction Construction<br>Contraction Construction<br>Contraction Construction<br>Contraction Construction<br>Contraction Construction<br>Contraction Construction<br>Contraction Construction<br>Contraction Construction<br>Contraction Construction<br>Contraction Construction<br>Construction<br>Construct | NUMBER OF STREET                                                            | 4 10<br>4 10<br>10 10<br>17 10                                                                                                    |      |
| The second second second second                                                                                                    | The second second                                                                                                    |                                                                                                    |                                                                             | (Insertion)                                                                                                    |      |

Select the file and double-click or click on Open.

The document type will then be listed in the table, with a PDF icon and the document name's in the File column of the table (showing that it has been uploaded successfully).

| Docum                    | nent to be provided by department               | N/A | Posted to<br>New<br>Appointment<br>Team |     | File                          |
|--------------------------|-------------------------------------------------|-----|-----------------------------------------|-----|-------------------------------|
| Tier 2 CoS               | application form                                | ~   |                                         |     |                               |
| Screensho<br>placed      | ts/screen prints of all advertisements          |     |                                         | FUE | M:\Attachment check list.docx |
| HR7 Furth<br>or role des | er Information document, CHRIS/PD33<br>cription | *   |                                         |     |                               |
| Selection of             | riteria for the job                             |     |                                         |     | M:\LOT table.docx             |
| Interview n              | otes                                            | 1   |                                         |     |                               |

## b) Confirm that you are going to post the document to the New Appointment Team

Click on the radio button next to this option.

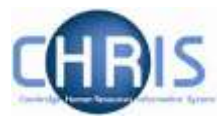

| Documents provided by department                                                   |   |  |
|------------------------------------------------------------------------------------|---|--|
| Additional documents that may be required:                                         |   |  |
| Copy of the recruitment agency's invoice (where used for this recruitment process) | • |  |
| Upload a document                                                                  |   |  |
| Add as document being posted to the New Appointment team                           |   |  |
| Add                                                                                |   |  |
|                                                                                    |   |  |

#### Click on the **Add** button.

The document type will be listed in the table and will have a tick in the Posted to New Appointment Team column.

| Document to be provided by department                                              | N/A | Posted to<br>New<br>Appointment<br>Team | File                              |
|------------------------------------------------------------------------------------|-----|-----------------------------------------|-----------------------------------|
| Tier 2 CoS application form                                                        | ~   |                                         |                                   |
| Screenshots/screen prints of all<br>advertisements placed                          |     |                                         | M:\Attachment check list.docx     |
| HR7 Further Information document,<br>CHRIS/PD33 or role description                | 1   |                                         |                                   |
| Selection criteria for the job                                                     |     |                                         | M:\LOT table.docx     Delete file |
| Interview notes                                                                    | ~   |                                         |                                   |
| Copy of the recruitment agency's invoice (where used for this recruitment process) |     |                                         | ∓ Upload file                     |

5. Repeat the process above until all required supporting documents have been uploaded or you have confirmed that you are posting them.

Please note: if you **did not** request CoS details from the applicant using Web Recruitment, there will be additional documents listed in the table below the drop-down list. These are documents that you should have obtained from the applicant (as applicable). You will need to upload those that are required or confirm that you are posting them.

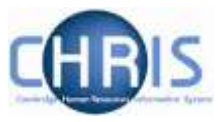

| Document to be provided by department | N/A | Posted to<br>new<br>appointments | File          |
|---------------------------------------|-----|----------------------------------|---------------|
| Copy of passport                      |     |                                  | ¥ Upload file |
| Evidence of qualifications            |     | 13                               | ₹ Upload file |
| Copy of visa                          |     |                                  | ¥ Upload file |
| Evidence of name change               |     |                                  | ₹ Upload file |
| Tier 2 CoS application form           | E.  | 臣                                | ∓ Upload file |
| Translation of qualifications         |     |                                  | ¥ Upload file |

The table below lists all possible supporting documents for a Tier 2 CoS application and when they are required.

<u>Please note</u>: the CVs/application forms of those who reached final interview do not need to be provided as these will all be held within the Web Recruitment System already (so long as you have added/uploaded the details of any applications received outside of the system; please see the Managing vacancies and applicants user guide on the <u>HR Systems web pages</u> for details of how to do this).

| Document type                                  | When document is needed for a Tier 2 CoS Application                                                           |
|------------------------------------------------|----------------------------------------------------------------------------------------------------|
| Department/institution documents               |                                                                                                    |
| Tier 2 CoS Application Form                    | Always required                                                                                                |
| HR7 Further Information/PD33/role              | Always required                                                                                                |
| description                                    |                                                                                                    |
| Interview notes (which document                | Required if the Resident Labour Market test must be met (see                                                   |
| selection decisions and reasons)               | Immigration web pages for further information)                                                                 |
| Selection criteria                             | Required if the Resident Labour Market test must be met (see<br>Immigration web pages for further information) |
| Screenshots of adverts as evidence             | Required if the Resident Labour Market test must be met (see                                                   |
| of Resident Labour Market Test                 | Immigration web pages for further information)                                                                 |
| Copy of contract with recruitment              | Where a recruitment agency was used as part of the process                                                     |
| agency                                         |                                                                                                    |
| Copy of invoice from recruitment               | Where a recruitment agency was used as part of the process                                                     |
| agency                                         |                                                                                                    |
| Applicant documents                            |                                                                                                    |
| Copy of applicant's passport                   | Always required                                                                                                |
| Copy of applicant's qualifications             | Required where a particular qualification or professional                                                      |
| (where specified as required for the position) | registration was stated as a requirement in the advert/selection criteria                                      |
| Translation of the applicant's                 | Required where the applicant's qualification/professional                                                      |
| qualification certificate                      | registration certificate is not in English                                                                     |
| Copy of applicant's UK visa                    | Required where applicant has a current UK visa                                                                 |
| Evidence of name change                        | Required where any of the applicant's supporting documents are                                                 |
|                                                | in a different name (e.g. because the name in the applicant's                                                  |
|                                                | qualification certificate is a maiden name).                                                                   |

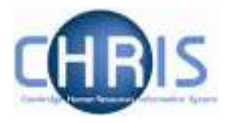

6. Once all required CoS supporting documents from the applicant and from the department/institution have been uploaded into the system, or it has been confirmed that they will be posted to the New Appointment Team, tick the box to confirm that the details are now complete and then click on Save or Save and Next.

| Confirmation                                                                                                    |                   |                              |
|----------------------------------------------------------------------------------------------------|-------------------|------------------------------|
| The preceding details are now complete and correct.                                                                 |                   |                              |
| We don't need confirmation for you to save these details as a work in progress, but you will not be able to proceed | ed with the offer | until confirmation is given. |
|                                                                                                    |                   |                              |
|                                                                                                    | Save              | Save and Next $\rightarrow$  |

 You will need to remember to post any documents to the New Appointment Team after you have completed Step 6 of the Offer process in Web Recruitment. Please see the Managing offers user guide on the <u>HR Systems web pages</u> for details of how to download a cover sheet to send with any supporting documents.

# 3.6. Cancelling a CoS request

If you have indicated in error that an applicant needs a CoS, or circumstances have changed, you can cancel pending requests for CoS information from applicants.

Please note that it is very important that you cancel a request where a CoS is not required so that the correct <u>recruitment documentation retention policy</u> rules are applied by the system.

1) Within Offer step 5, click on the CoS Request tab.

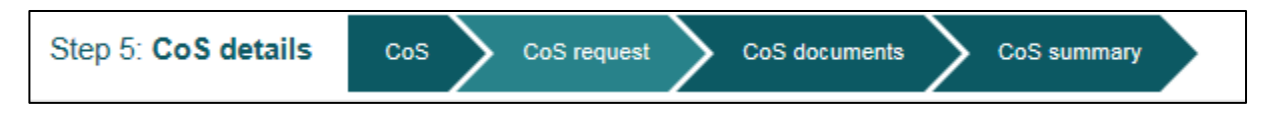

2) Click on the **Cancel Request** button.

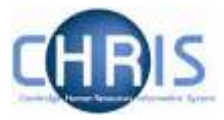

| ToS request                                                                                                    |                                                                                                    |
|----------------------------------------------------------------------------------------------------|----------------------------------------------------------------------------------------------------|
| his form contains the postal address that the applicant will be p<br>Once you are happy that it contains the correct information you o | resented with should they need to post any of the required documentation.<br>can send a request for information to the applicant. |
| oS postal details                                                                                                    |                                                                                                    |
| Contact Title:                                                                                                    | Contact Address:                                                                                                    |
| Mr                                                                                                    | The Old Schools<br>Trinity Lane                                                                                                   |
| Contact Name:                                                                                                    | Cambridge                                                                                                    |
| Simon Virr                                                                                                    | CB2 1TT                                                                                                    |
| Contact Title:                                                                                                    | Contact Email:                                                                                                    |
| Job Title                                                                                                    | simon.virr@admin.cam.ac.uk                                                                                                    |
|                                                                                                    | Contact Telephone:                                                                                                    |
|                                                                                                    |                                                                                                    |
|                                                                                                    |                                                                                                    |
|                                                                                                    |                                                                                                    |
|                                                                                                    | Cancel Request                                                                                                    |

3) Confirm the cancellation by clicking on Yes - cancel this request.

| Confirm Cancel                      |                                 |  |
|-------------------------------------|---------------------------------|--|
| Are you sure you want to cancel the | e CoS request for Reddy, Kiran? |  |
|                                     |                                 |  |
| No, don't cancel request            | Yes, cancel this request        |  |

This cancels the task and you will then be taken back to the CoS details screen so that you can confirm that a Tier 2 CoS is not required or state that you will now handle the collection of the CoS details outside of the system:

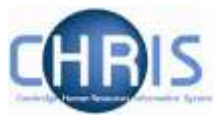

| NQ04413: Cleaning Supervisor (Offer to Mrs Margaret Brownley)                                                                                                    |         |
|----------------------------------------------------------------------------------------------------|---------|
| Step 5: CoS details Cos                                                                                                    |         |
| Certificate of Sponsorship (CoS)<br>It is very important that we have an accurate record of whether the applicant requires a Tier 2 Certificate of Sponsorship (for example, so that<br>the system does not purge data relating to this vacancy after 12 months). Please check and update this information as required below. |         |
| You can also decide below if you would like to use the system to request that the applicant logs back in to provide further details required for their CoS application. Alternatively, you can handle this yourself outside of the system. Does the applicant require a Tier 2 CoS?                                           |         |
| No Vec. and I will use the system to request applicant CoS information                                                                                                    |         |
| Yes - but I will handle the CoS process outside the system<br>No                                                                                                    | Confirm |

Please note that while you <u>can</u> still cancel a request once an invitation has already been sent to the applicant it is advisable to speak with the applicant before doing this. Cancelling will remove the applicant's ability to supply addition CoS information in their online account and this may cause confusion if they have already started the process.

Please also note that once the applicant has submitted their data, the CoS status is updated to 'Data Received'; it is no longer possible to cancel a CoS request once this has occurred.